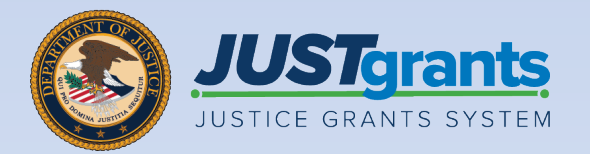

te Management Repository 🖙 🗸

JUSTgrants

S Program Perior

8 Repositions

Performance Mar
 A Reports

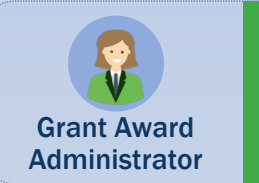

#### **Closeout** Job Aid Reference Guide

B Question Sets B Question Pages 9 Questions 17.00 12.000 CALLER TAX DOCK 00000 2072 ba 1.5 00 and. Recents vel BUARY 20 Internation BULFY 20 Incode 15 BUARYR 23

July 2024 Version 3.1

# **Table of Contents**

- <u>3</u> Introduction
- 5 Closeout Overview
- 10 Award Closeout
- <u>16</u> <u>Award Closeout (Pending Grant Award</u> <u>Modification)</u>
- 20 Initiating Closeout Prior to End Date
- 25 Initiating Grant Award Modification (GAM) During the Closeout Process

# Introduction

### How to Use this Guide

This Job Aid Reference Guide (JARG) helps users navigate the JustGrants Grant Award Administrator (GAA) role within the award Closeout. It is part of the training resource library accessible on the JustGrants Training & Resources page.

#### **Linked Content**

This JARG utilizes a chapter linked Table of Contents. In addition, a link has been included on each page to help the user quickly return to the Table of Contents.

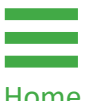

Select the Home icon.

Home

Home

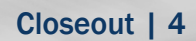

# **Closeout Overview**

### Closeout

Closeout occurs at the end of the grant process. To complete a closeout, the GAA must submit the final Federal Financial Report (FFR) and Performance Reports (PRs). The financial reconciliation must verify that all award conditions comply with the terms and conditions of the award and that all award deliverables are attached. The Closeout must be submitted within 120 days after the grant award expires or is terminated.

If the award has an **in-progress** Grant Award Modification (GAM), it must be resolved before award closeout can be submitted. In-progress GAMs appear as one of the closeout requirements. See the <u>Award Closeout (Pending Grant</u> <u>Award Modification)</u> section for additional information on resolving in-progress GAMs.

**NOTE:** Notification occurs when the closeout is generated and when it is due. The **Final SF-425** must be submitted to view the financial reconciliation.

**120 days** after the project period end date, drawdowns will not be available until the financial reconciliation period during closeout review.

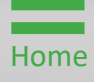

# Closeout (cont.)

The Department of Justice (DOJ) will review the materials to ensure compliance with the grant terms and conditions and ensure all funds are spent appropriately. The process may generate requests for additional documentation or justifications until the DOJ Finance Office confirms full compliance and closes the award. Within JustGrants:

- Closeouts are automatically generated one day after the grant end date or automatically if the award is declined.
- Closeouts are automatically submitted to DOJ 121 days after the grant end date if the GAA fails to do so within the allotted 120 days.

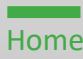

#### **Features and Responsibilities**

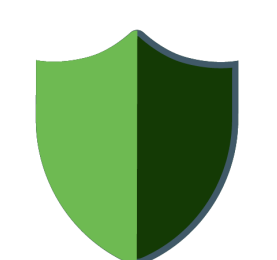

JustGrants features help the user complete the Closeout requirements with information displayed on one screen. From there, the user can navigate to the application, funding

recommendations, and funded award tabs including FFRs (SF-425), PRs, and GAMs. DOJ staff and grantees access similar screens.

The GAA leads the Closeout completion efforts and has several unique abilities:

- Generate a Closeout prior to the end date of the award, if needed;
- Review the requirements;
- Submit the FFR from the Closeout screen;
- Add comments;
- Add attachments;
- Submit the Closeout package;
- Review specifically assigned Closeout cases.

### **Closeout Notifications**

JustGrants Closeout notifications are programmed messages or alerts sent via email to inform the user of upcoming deadlines, status updates, and other closeout events.

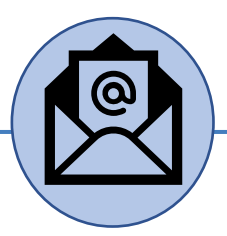

Closeout notifications are sent via email when:

- A closeout is past the due date (121 days after project period end date);
- The award moves to resolved-closed status (award is closed);
- Action needs to be taken for closeout three (3) days before the due date;
- A closeout is due in ten (10) days;
- A closeout is initiated/created;
- A closeout is declined;
- A closeout is change requested.

# **Award Closeout**

### **Award Closeout Key Points**

The Award Closeout is the process for the GAA to review and submit a Closeout. The GAA has the authority and ability to administer and manage a Closeout on behalf of an entity.

There are six (6) closeout types available:

- Administrative Funding Adjustments are used when funds are moved from one entity to another for completion of the proposed project. This type of closeout is only performed by DOJ staff.
- **Compliant** is used when all final documents are completed (final PR, final FFR, compliance with all award conditions, and financial reconciliation).
- Declined is only used by the DOJ staff if an award is declined. This type is visible but not editable by recipients. The declined closeout type will automatically display if the Authorized Representative (AR) declines the award.
- Noncompliant is used when closeout requirements are not completed within 120 calendar days after the end of the grant.
- **Other** is viewable by all recipients; however, it should not be used. **Other** should only be used by DOJ staff.
- State Criminal Alien Assistance Program (SCAAP) is specific to a particular type of award. This type of closeout should not be selected by recipients.

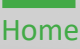

Home

From the JustGrants landing page, select the My Worklist link. All awards that are ready for Closeout are displayed on this screen.

1) Select the Case ID for an award to begin.

**NOTE:** Entity Administrator (EA) identification is displayed on the landing page. Hover over the EA name and receive the following message: "Contact your Entity Administrator to update roles and manage user assignments to Applications and Awards."

| JUSTGran                                                                           | ts.          |                                   |                  |              |                |   |                          |                               |        |                |                 | 🧈 🧿 🗍          |
|------------------------------------------------------------------------------------|--------------|-----------------------------------|------------------|--------------|----------------|---|--------------------------|-------------------------------|--------|----------------|-----------------|----------------|
| ☐ Home                                                                             | Welco        | ome ju                            | stgrants026      | .grantawarda | ıdmin jgitsext |   |                          |                               | Entity | Administrator: | JohnElectronicB | usinessPoc Doe |
| <ul> <li>Entity Profile</li> <li>Entity Users</li> <li>Entity Documents</li> </ul> | ✓ A<br>No da | <b>llerts (0</b><br>ata to displa | )<br>ay          |              |                |   | 1                        | )                             |        |                |                 |                |
| Applications                                                                       | ~ N          | /ly Work                          | klist            |              |                |   |                          |                               |        |                |                 |                |
| 🙊 Awards                                                                           |              | 1615 re                           | sults            |              |                |   |                          |                               |        |                | Export I        | ist            |
| Monitoring                                                                         |              |                                   | Case ID 👘        | Due Date 👘   | Case Type      |   | Award                    | Solicitation Title            |        | Office         | Status          | Ŧ              |
| 🚊 Federal Forms                                                                    |              | Þ                                 | FAW-324341       | 10/27/2024   | Closeout       |   | 15PBJA-23-GG-03244-AWAX  | AZ-GRANT-MY.TEST.Solicitation |        | OJP-BJA        | Submitted       |                |
|                                                                                    |              | Þ.                                | FAW-307522       | 10/29/2024   | Closeout       |   | 15PBJA-23-GK-00004-AWAX  | 190036 Testing                |        | OJP-BJA        | Submitted       |                |
|                                                                                    |              | Þ                                 | FAW-348028       | 10/29/2024   | Closeout       |   | 15JCOPS-24-AG-01167-LEMH | CB BF COPS Test               |        | COPS           | Submitted       |                |
|                                                                                    |              | Þ                                 | <u>AW-309806</u> |              | Award Package  |   |                          |                               |        |                | Submitted       |                |
|                                                                                    |              | F                                 | <u>AW-309609</u> |              | Award Package  |   |                          |                               |        |                | Submitted       |                |
|                                                                                    |              | Þ                                 | <u>AW-309594</u> |              | Award Package  |   |                          |                               |        |                | Submitted       |                |
|                                                                                    |              |                                   |                  |              |                | _ |                          |                               |        |                |                 |                |
|                                                                                    |              |                                   |                  |              |                |   |                          |                               |        |                |                 |                |
|                                                                                    |              |                                   |                  |              |                |   |                          |                               |        |                |                 |                |
| Training Resources                                                                 |              |                                   |                  |              |                |   |                          |                               |        |                |                 |                |
| Privacy Policy                                                                     |              |                                   |                  |              |                |   |                          |                               |        |                |                 |                |
| =                                                                                  |              |                                   |                  |              |                |   |                          |                               |        | Clos           | eout I          | 12             |

# Award Closeout

Home

2) Open the drop-down menu to select the **Closeout Type**.

**NOTE:** As added security, the Tax Identifier Number (TIN) number has been hidden except for the last four digits.

|                                                      | ants.<br>System                                                                                             |                                                                               |                                          |                           |                                                                                                    | 🤌 💿        |
|------------------------------------------------------|----------------------------------------------------------------------------------------------------|-------------------------------------------------------------------------------|------------------------------------------|---------------------------|----------------------------------------------------------------------------------------------------|------------|
| <ul> <li>☐ Home</li> <li>⊕ Entity Profile</li> </ul> | Closeout<br>(15PBJA-23-GG-03244-AWA)<br>Awarded Entity Legal Name (Just<br>Gurcott Entity Legal Name (New J | () PENDING-INITIATECLOSEOUT<br>irrants Test Org26) Doing Business As: (JGII ) | Fest Org26)                              | g Business Asl            |                                                                                                    | Action     |
| 98 Entity Users                                      | ASAP Account is in Suspend status. Dra                                                                      | wdown is not available. For more information, view t                          | he Funding Balance and Availability tab. | 6 business Asj            |                                                                                                    |            |
| Entity Documents                                     | Solicitation Title:                                                                                         | AZ-GRANT-MY. TEST. Solicitation                                               | Solicitation                             | Category: N/A             |                                                                                                    |            |
| a Applications                                       | Project Title:                                                                                              | Batman                                                                        | Federal Av                               | ard Amount \$1,000,000.00 |                                                                                                    |            |
| Awards                                               | Managing Office:                                                                                            | 8/31/23 - 9/28/24<br>OJP<br>GrantManaReBIA igitsint                           | UEI:<br>TIN:                             | RKV2V7M6FJ03              |                                                                                                    |            |
| Monitoring                                           | Grant Award Administrator:                                                                                  | justgrants026.grantawardadmin jgitsext                                        |                                          | 0000                      |                                                                                                    |            |
| it Federal Forms                                     | PAW Case ID                                                                                                 | PAW-524541                                                                    |                                          |                           |                                                                                                    |            |
|                                                      | Closeout Initiate Review<br>DUE IN 3 MONTHS FROM NOW                                                        | )                                                                             |                                          |                           | Case details Last updated by Pega Email Bot (11d ago) Created by Agent(System-Queue-ServiceLevel.Pro (11mo ago) | ocessEvent |
|                                                      |                                                                                                    | ~                                                                             |                                          |                           | DOJ Grant Manager<br>GrantManaReB)A jeitsint<br>Phone<br><u>111-111-1111</u>                                    |            |
|                                                      | Requirement                                                                                                 | Status                                                                        |                                          | Last Submission Date      | Email                                                                                                    |            |
| Training Resources                                   | Final Federal Financial Rep                                                                                 | ort Incomplete                                                                |                                          |                           | Participants (7)                                                                                                |            |
| Privacy Policy                                       | Financial Reconciliation                                                                                    | Incomplete                                                                    |                                          |                           | justgrants026.grantawardadm                                                                                     | nin        |

#### Award Closeout Steps 3 - 4

Home

Review Requirements

- 3) Navigate to the Requirements section. Select any link on the screen to review details, as necessary. View the final FFR by opening the Final Federal Financial Report link. The final PR and all award deliverables are visible in the award's Performance Management section. The award conditions are visible in the award's Award Conditions section.
- 4) Select the **Comments** box to add notes.

**NOTE:** The Financial Reconciliation screen displays financial information. A final FFR must be submitted for viewing access.

| JUSTGRANTS SYSTEM   |                                |                                        |          |                      | <b>e</b> (                                                     |
|---------------------|--------------------------------|----------------------------------------|----------|----------------------|----------------------------------------------------------------|
| ne Cle              | OSEOUT                         | Discour                                |          |                      |                                                                |
| ty Profile          | Closeout Type *                | E (John lest oldso pollid prisidess vi | )        |                      | Agent(System-Queue-<br>ServiceLevel ProcessEvent)<br>(3mo ago) |
| Documents<br>ations | ⊠Requirements                  |                                        |          |                      | DOJ Grant Manager<br>regina.madison@usdoj.gov                  |
|                     | Requirement                    | Status                                 |          | Last Submission Date | Phone<br>345-343-3551                                          |
| ing                 | Final Federal Financial Report | Complete                               |          | 3/20/2022            | Emails<br>regiss madienn@usdoi.gov                             |
| Forms               | Financial Reconciliation       | Incomplete                             |          |                      | Participants (7)                                               |
| (3)                 | Final Performance Report       | Incomplete                             |          |                      | justgrants026.grantawardadmir                                  |
| lesources           | Award Conditions               |                                        |          |                      | Grant Award Administrator                                      |
|                     | Deliverables                   | _                                      |          |                      | JohnElectronicBusinessPoc<br>Doe<br>Entity Administrator       |
| Policy              |                                |                                        |          |                      | regina.madison@usdoj.gov<br>GrantManager                       |
| 4                   | Comments                       |                                        |          |                      | justgrants026 financialmanage<br>igitsext<br>Financial Manager |
| e Report            | Comments History               |                                        |          |                      | justgrants026.authorizedrep                                    |
|                     | Comment Date Time              | ommented By                            | Comments |                      | jgitsext<br>Authorize Representative                           |
|                     | No items                       |                                        |          |                      | View all                                                       |
| rd Modification     | CAttachments                   |                                        |          |                      |                                                                |

#### Award Closeout Steps 5 - 6

Home

**Submit Closeout** 

- 5) Select **Upload** to attach files to the award for review during the **Closeout** process.
- 6) Select **Submit** to send the **Closeout** information to the DOJ office for review.

**NOTE:** Financial managers can only edit final FFRs up to the award due date. To adjust the final FFR after the due date, contact the Office of the Chief Financial Officer (OCFO) helpdesk at <u>Ask.OCFO@usdoj.gov</u> to make any edits.

| JUST gra           | Ints<br>Ystem                                                                                                    |  |
|--------------------|----------------------------------------------------------------------------------------------------|--|
| Home               |                                                                                                    |  |
| Entity Profile     | Entity Legal Name (JGII Test Org26) Doing Business As: (JGII Test Org26 Doing Business As)                                                                                                    |  |
| 8 Entity Lloors    | @Attachments                                                                                                    |  |
| C Entry Osers      |                                                                                                    |  |
| Entity Documents   | ( Upload                                                                                                    |  |
| Applications       | The recommended ties to upload are PUP, Microsoft word, Excel, Access and Email Message.                                                                                                    |  |
| Awards             |                                                                                                    |  |
| Monitoring         |                                                                                                    |  |
| Federal Forms      |                                                                                                    |  |
| Training Resources | Performance       Funding Balance and       Federal Financial       Grant Award         Award Package       Award Conditions       Award Details       Award Attachments       Management       Availability       Report (FFR)       Modification (GAM) |  |
|                    | Report Number 🔤 Type of Report 🔤 Reporting Period Due Date of Report Status 🔤                                                                                                    |  |
|                    | PR-356802         Final         Oct 1, 2021 to Mar 24, 2022         Jul 22, 2022         Pending-Review                                                                                                    |  |
| Privacy Policy     | Award Deliverables                                                                                                    |  |
| nts See all        | Name = Category = Comment = Unloaded Ry = Date = Status                                                                                                    |  |
| seout<br>307513    |                                                                                                    |  |
|                    | no alexanterio                                                                                                    |  |
| 356802             | (Add Attachment)                                                                                                    |  |
| seout              |                                                                                                    |  |
| -307389            | ( 0 )                                                                                                    |  |
| oseout             |                                                                                                    |  |
|                    |                                                                                                    |  |
| N-307118           | Cancel                                                                                                    |  |

Award Closeout (Pending Grant Award Modification)

# Award Closeout (Pending GAM)

Overview

Closeout requirements prevent a user from moving a **Closeout** forward if there is an active pending **Grant Award Modification** (GAM) on the **Funded Award (FAW)**.

If there is a pending GAM on the FAW, the FAW **Requirements** section will include a **Grant Award Modification** row. A warning triangle is displayed, and the status of the GAM row will read as **Incomplete**. When the user hovers over the warning triangle, the GAM **Case ID** and **Status** are displayed.

The following statuses **are considered pending**, and will prevent submission of Closeout:

- Pending-Approval;
- Pending-ChangeRequest;
- Pending-Resubmitted-BCGAM.

If there are no pending GAMs on the FAW, then the GAM row **will not** be visible in the FAW Requirements section.

The following statuses **are not considered pending**, and will allow submission of the Closeout:

- Resolved-Completed;
- Resolved-Incomplete;

- Resolved-Deleted;
- Resolved-Withdrawn;
- Pending-UFMS.

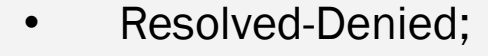

Home

# Award Closeout (Pending GAM)

Steps 1 – 2

Home

**Closeout Type** 

- 1) Open the drop-down menu to select the **Closeout Type**.
- 2) Hover over the **Grant Award Modification** warning triangle to display the GAM's **Case ID** and **Status**.

| Clos      | seout                                                                                            |                                                                      |                      | _                                                                                   |
|-----------|--------------------------------------------------------------------------------------------------|----------------------------------------------------------------------|----------------------|-------------------------------------------------------------------------------------|
| (1!<br>Aw | SPSMA-24-GG-00319-AWAX) PENDINGUNITIATECCO<br>varded Entity Legal Name (JGII Test Org25) Doing B | stout<br>susiness As: (JGII Test Org25)                              |                      | Acti                                                                                |
| ASAP      | Account is in Suspend status. Drawdown is not available.                                         | For more information, view the Funding Balance and Availability tab. |                      |                                                                                     |
|           | Classourt Initiate Paview                                                                        |                                                                      |                      |                                                                                     |
|           | DUE IN 18 DAYS FROM NOW                                                                          |                                                                      |                      | Case details                                                                        |
|           | 1                                                                                                |                                                                      | DOI Final            | Last updated by<br>Queue<br>processor(p25tandardProcessor.ResaveWorkOb<br>(3mo ago) |
|           |                                                                                                  |                                                                      |                      | Agent(System-Queue-ServiceLevel.ProcessEven                                         |
|           | Closeout Type *                                                                                  |                                                                      |                      | (smo ago)                                                                           |
|           |                                                                                                  |                                                                      |                      | DOJ Grant Manager                                                                   |
|           | Menuiremente                                                                                     |                                                                      |                      | Phone                                                                               |
|           | Requirement                                                                                      | Status                                                               | Last Submission Date | <u>123-123-1231</u>                                                                 |
|           | Final Federal Financial Report                                                                   | Incomplete                                                           |                      | Email<br><u>GrantManaReSMART@ojp.usdoj.stg</u>                                      |
|           | Einancial Reconciliation                                                                         | Incomplete                                                           | -                    | Participants (7)                                                                    |
|           | Final Performance Report                                                                         | Incomplete                                                           | -                    | Justgrants025.grantawardadmin<br>jgitsext<br>Grant Award Administrator              |
|           | Grant Award Modification 🔺                                                                       | Incomplete                                                           |                      | JohnElectronicBusinessPoc Doe Entity Administrator                                  |
|           | Award Conditions Case ID Status                                                                  | Status<br>                                                           |                      | G GrantManaReSMART jgitsint GrantManager                                            |
|           | Deliverables                                                                                     | Status<br>                                                           | -                    | justgrants025.multipleroles<br>igitsext<br>Financial Manager                        |
|           | <b>₩</b> Comments                                                                                |                                                                      |                      | justgrants025.authorizedrep<br>jgitsext                                             |
|           |                                                                                                  |                                                                      |                      | Authorize Representative                                                            |
|           |                                                                                                  |                                                                      |                      |                                                                                     |

#### Award Closeout (Pending GAM) Step 3

Submission Error

3) The Submit button is now active. Selecting Submit will cause an error and the following error message will be displayed related to the the Closeout Case: "Close Out: Error: Please ensure all outstanding GAMs are resolved prior to submitting closeout."

|                                                            | Tunded Award                                                                                                    |                                                                     |                                     |                           |                                        |                                   |                                   |                 |           |
|------------------------------------------------------------|----------------------------------------------------------------------------------------------------|---------------------------------------------------------------------|-------------------------------------|---------------------------|----------------------------------------|-----------------------------------|-----------------------------------|-----------------|-----------|
|                                                            | Award Package                                                                                                    | Award Conditions Award Details                                      | Award Attachments                   | Performance<br>Management | Funding Balance and<br>Availability    | Federal Financial Report<br>(FFR) | Grant Award<br>Modification (GAM) |                 |           |
|                                                            | <ul> <li>&gt; Award Letter</li> <li>&gt; Award Information</li> <li>&gt; Project Information</li> <li>&gt; Financial Information</li> <li>&gt; Financial Information</li> <li>&gt; Award Conditions</li> <li>&gt; Award Acceptance</li> </ul> |                                                                     |                                     |                           |                                        |                                   | 3                                 | )               |           |
| Training Resources                                         | Cancel                                                                                                    |                                                                     |                                     |                           |                                        |                                   | Save                              |                 |           |
|                                                            |                                                                                                    |                                                                     |                                     |                           |                                        |                                   |                                   |                 |           |
|                                                            | ts.                                                                                                    |                                                                     |                                     |                           |                                        |                                   |                                   |                 | 🤌 💿 🕕     |
|                                                            | Closeout<br>(15PSMA-24-GG-00319-AWAX) 4<br>Awarded Entity Legal Name (JGII Test O                                                                                                    | noing-initiatecroscout<br>rg25) Doing Business As: (JGII Test Org;  | 25)                                 |                           |                                        |                                   |                                   |                 | Actions ~ |
| Entity Profile                                             | ASAP Account is in Suspend status. Drawdown                                                                                                    | is not available. For more information, view the                    | Funding Balance and Availability ta | ıb.                       |                                        |                                   |                                   |                 |           |
| <ul> <li>Entity Users</li> <li>Entity Documents</li> </ul> | Close Out: Error: Please ensure                                                                                                    | all outstanding GAMs are resolved prior to sub                      | mitting closeout.                   |                           |                                        |                                   |                                   |                 |           |
| Applications                                               | Solicitation Title:                                                                                                    | FY24 Formula Template (New Redesign)                                |                                     |                           | Solicitation Category:                 | N/A                               |                                   |                 |           |
| R Awards                                                   | Project Title:                                                                                                    | Ash Test Data                                                       |                                     |                           | Federal Award Amount \$1,3             | 07.93                             |                                   |                 |           |
| Monitoring                                                 | Project Period:<br>Managing Office:                                                                                                    | 1/1/23 - 3/30/24<br>OJP                                             |                                     |                           | Program Office: SMART<br>UEI: QPN9Y8JC | Z9PZ                              |                                   |                 |           |
| 🚊 Federal Forms                                            | DOJ Grant Manager:<br>Grant Award Administrator:                                                                                                    | GrantManaReSMART jgitsint<br>justgrants025.grantawardadmin jgitsext |                                     |                           | TIN: *****000                          | D                                 |                                   |                 |           |
|                                                            | FAW Case ID                                                                                                    | FAW-341030                                                          |                                     |                           |                                        |                                   |                                   |                 |           |
|                                                            |                                                                                                    |                                                                     |                                     |                           |                                        |                                   |                                   |                 |           |
|                                                            | Closeout Initiate Review<br>DUE IN 18 DAYS FROM NOW                                                                                                    |                                                                     |                                     |                           |                                        |                                   |                                   | Case details    |           |
|                                                            |                                                                                                    |                                                                     |                                     |                           |                                        |                                   |                                   | Lost updated by |           |

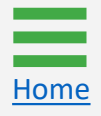

# Initiating Closeout Prior to End Date

# Initiating Closeout Prior to End Date

**Select Award** 

This is the process used by the GAA to initiate a **Closeout** prior to the award's end date.

1) Select **Awards** from the **JustGrants** landing page.

|                    | ITS<br>STEM |           |                  |            |                    |                          |                                                                                             |             |                      | 🕺 🤋 🧐      |
|--------------------|-------------|-----------|------------------|------------|--------------------|--------------------------|---------------------------------------------------------------------------------------------|-------------|----------------------|------------|
|                    | Wel         | come C    | arlos Gaste      | lum        |                    |                          |                                                                                             |             | Entity Administrator | Alak Dutta |
| Entity Profile     |             | Alorte (  | 2)               |            |                    |                          |                                                                                             |             |                      |            |
| 😤 Entity Users     | Ĺ           | Aler LS ( | 2)               |            |                    |                          |                                                                                             |             |                      |            |
| Entity Documents   | ~           | My Woi    | rklist           |            |                    |                          |                                                                                             |             |                      |            |
| Applications       |             | 1292 r    | esults           |            |                    |                          | <b>1</b> 2 3 4 5 6 Z                                                                        | <u>8910</u> | 📖 🚊 Export List      |            |
| R Awards 1         |             |           | Case ID 🐺        | Due Date 🕀 | Case Type          | Award                    | Solicitation Title                                                                          | Office 🐺    | Status               | 7          |
| Monitoring         |             |           | DD 220850        |            | Barformanco Bonort | 1510/M/ 24 PR 01810 STOR | EV24FormulaNowDecian                                                                        | 0)/0//      | Now                  |            |
| 🚊 Federal Forms    |             |           | <u>PR-229859</u> | 07/30/2024 | Performance Report | 15J0VW-24-kk-01810-310P  | F124FUTTIUIdivewDesign                                                                      | 0000        | New                  |            |
|                    |             | Þ         | PR-229009        | 07/30/2024 | Performance Report | 15JOVW-24-AG-01538-STOP  | Alak' test data                                                                             | OVW         | New                  |            |
|                    |             | Þ         | PR-228869        | 10/30/2024 | Performance Report | 15PSMA-24-GG-01780-AWAX  | FY24 Adam Walsh Act                                                                         | OJP-SMART   | New                  |            |
|                    |             | Þ         | PR-228344        | 10/30/2024 | Performance Report | 15JOVW-24-GG-01794-STOP  | Mush Test Data OVW                                                                          | OVW         | New                  |            |
|                    |             | Þ         | PR-228216        | 10/30/2024 | Performance Report | 15PSMA-24-GG-01792-AWAX  | Mush Test Data OJP                                                                          | OJP-SMART   | New                  |            |
|                    |             | Þ         | <u>PR-134184</u> | 06/26/2024 | Performance Report | 15PBJA-21-GG-00446-AWAX  | BJA FY 21 Edward Byrne Memorial Justice Assistance Grant (JAG) Program - State Solicitation | n OJP-BJA   | Pending-ChangeReque  | st         |
| Training Resources |             | Þ         | PR-134125        | 06/25/2024 | Performance Report | 15PBJA-21-GG-00446-AWAX  | BJA FY 21 Edward Byrne Memorial Justice Assistance Grant (JAG) Program - State Solicitation | n OJP-BJA   | Pending-ChangeReque  | st         |
| Privacy Policy     |             | Þ         | <u>PR-227164</u> | 10/30/2024 | Performance Report | 15PSMA-24-GG-01766-AWAX  | Test data for Mush                                                                          | OJP-SMART   | New                  | 1          |

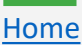

# Initiating Closeout Prior to End Date

Select Award ID

2) Select the Award ID to initiate closeout.

Home

| NOTE: Filter a column by selecting the down arrow e or sort up or down                       | ר by |
|----------------------------------------------------------------------------------------------|------|
| selecting the column heading and utilizing the <b>arrow</b> $\uparrow \downarrow$ direction. |      |

| JUSTGRANTS SYS | nts<br>stem |                                |                                                |                          |                                        |                |              |             | P      |
|----------------|-------------|--------------------------------|------------------------------------------------|--------------------------|----------------------------------------|----------------|--------------|-------------|--------|
| ie             | Aw          | ards - New JGII Test QA O      | rganization 26 New JGII Test QA Organi         | zation 26 Doing Busin    | ess As                                 |                |              |             |        |
| y Profile      | My          | Assigned Awards                |                                                |                          |                                        |                |              |             |        |
| Users          | 868         | results                        |                                                |                          |                                        | Rows: 1-10 V   |              | cport List  |        |
| Documents      |             | Award ID                       | Solicitation Title                             | Award Status             | Grant Award Administrator              | Program Office | 😇 Start Date | = End Date↓ | 🗐 Amou |
| (2)            | •           | 15JCOPS-23-GG-03311-METH       | Mira's COPS DATA                               | Pending-InitiateCloseout | David Gaetani                          | COPS           | 10/1/2023    | 09/30/2026  | :      |
| ring           | Þ           | <u>15JOVW-24-AG-00290-STOP</u> | Alak's test data                               | Pending-InitiateCloseout | justgrants026.grantawardadmin jgitsext | OVW            | 2/26/2024    | 07/30/2026  |        |
| Forms          | Þ           | 15JCOPS-24-AG-01186-LEMH       | CB BF COPS Test                                | Pending-InitiateCloseout | justgrants026.grantawardadmin jgitsext | COPS           | 10/1/2023    | 12/31/2025  |        |
|                | Þ           | 15PSMA-24-GG-00184-AWAX        | FY24 Adam Walsh Act                            | Pending-InitiateCloseout | justgrants026.grantawardadmin jgitsext | SMART          | 10/1/2023    | 12/31/2025  |        |
|                | Þ           | 15JOVW-24-GG-00156-STOP        | FY24Invitational/Call for Concept TemplateNewD | Pending-InitiateCloseout | David Gaetani                          | ovw            | 10/31/2022   | 01/15/2025  |        |
|                | Þ           | 15JCOPS-24-AG-01167-LEMH       | CB BF COPS Test                                | Pending-InitiateCloseout | justgrants026.grantawardadmin jgitsext | COPS           | 10/1/2023    | 06/30/2024  |        |
|                | Þ           | 15PBJA-23-GG-03244-AWAX        | AZ-GRANT-MY.TEST.Solicitation                  | Pending-InitiateCloseout | justgrants026.grantawardadmin jgitsext | BJA            | 8/31/2023    | 06/28/2024  | 1,00   |
|                | Þ           | 15PSMA-22-GG-00088-AWAX        | SMART FY 22 Support for Adam Walsh Act Imple   | Pending-InitiateCloseout | justgrants026.multipleroles jgitsext   | SMART          | 10/1/2020    | 04/30/2024  |        |
|                | Þ           | 15PSMA-23-RR-02384-AWAX        | Testing FFR bug                                | Pending-InitiateCloseout | justgrants026.grantawardadmin jgitsext | SMART          | 4/1/2023     | 04/01/2024  |        |
| Resources      | Þ           | 15PBJA-23-GG-03206-CAPL        | Sunny Test Data                                | Pending-InitiateCloseout | justgrants026.multipleroles jgitsext   | ВЈА            | 10/1/2022    | 03/31/2024  |        |
| icy Policy     |             |                                |                                                |                          |                                        |                |              |             |        |

# Initiating Closeout Prior to End Date

#### Step 3

Home

Select Begin

3) Select **Begin** on the corresponding to the **Programmatic** line.

| JUSTgram           | ts.                                                                              |                                                                             |                                                               |       | 🤌 T 🔳                                                       |
|--------------------|----------------------------------------------------------------------------------|-----------------------------------------------------------------------------|---------------------------------------------------------------|-------|-------------------------------------------------------------|
|                    | Active Funded Award<br>(15JCOPS-24-GG-01110-ME<br>Awarded Entity Legal Name (New | TH) PENDING-ACTIVE<br>V JUST Grants Tost Stage Org26) Doing Pusinges Act (J | Now IGII Tost Stago Org26)                                    |       | Actions ~                                                   |
| Entity Profile     | Current Entity Legal Name (New                                                   | JGII Test QA Organization 26) Doing Business As: (N                         | lew JGII Test QA Organization 26 Doing Business As)           |       |                                                             |
| A Entity Users     | ASAP Account is in Suspend status. Dr                                            | rawdown is not available. For more information, view the Fundin             | g Balance and Availability tab.                               |       |                                                             |
| Entity Documents   | Solicitation Title:                                                              | FY24 COPS Template New Design                                               | Solicitation Category: N/A                                    | A     |                                                             |
| Applications       | Project Title:<br>Project Period:                                                | Alak's test data<br>5/31/24 - 12/31/26                                      | Federal Award Amount \$2,000.00 UEI: RKV2V7M6FI03             |       |                                                             |
| Awards             | Managing Office:                                                                 | COPS                                                                        | COPS ORI:                                                     |       |                                                             |
| Monitoring         | DOJ Grant Manager:<br>Grant Award Administrator:                                 | GrantManaReCOPS jgitsint<br>justgrants026.grantawardadmin jgitsext          | TIN: ******0000                                               |       |                                                             |
| 🚊 Federal Forms    | FAW Case ID                                                                      | FAW-346997                                                                  |                                                               |       |                                                             |
|                    |                                                                                  |                                                                             |                                                               |       |                                                             |
|                    | Assignments                                                                      |                                                                             |                                                               |       |                                                             |
|                    | Assignments                                                                      |                                                                             |                                                               |       | Case details                                                |
|                    | Task                                                                             |                                                                             | Assigned to                                                   |       | Last updated by<br>Queue                                    |
|                    | 2y Programmatic (Active)                                                         |                                                                             | Funded Awards                                                 | Begin | processor(GenerateQuarterlyFFRProcessor)<br>(2h ago)        |
|                    | Performance Report (P                                                            | R-421347)                                                                   | $\smile$                                                      |       | Created by<br>Agent(System-Queue-ServiceLevel.ProcessEvent) |
|                    | Complete Performant                                                              | te Measure Survey                                                           | justgrants026,grantawardadmin.jgitsext                        | Begin | (1mo ago)                                                   |
|                    | Performance Report (P                                                            | R-419871)                                                                   |                                                               |       | DOJ Grant Manager                                           |
|                    | Complete Performanc                                                              | te Measure Survey                                                           | justgrants026,grantawardadmin.jgitsext                        | Begin | Phone                                                       |
|                    | Federal Financial Report                                                         | rt (FFR-708792)                                                             |                                                               |       | <u>111-111-9999</u>                                         |
|                    | Repair flow configurat                                                           | tion                                                                        | Work queue record for Broken Processes (aka<br>problem flows) | Begin | Email<br>GrantManaReCOPS@ojp.doj.stg                        |
| Training Resources |                                                                                  |                                                                             |                                                               |       | Participants (7)                                            |
| Privacy Policy     |                                                                                  |                                                                             |                                                               |       |                                                             |

#### Initiating Closeout Prior to End Date Steps 4 - 5 Select Closeout

4) Select the **Closeout** link.

Home

5) Select **Closeout Award**. The award moves from **Pending-Active** status to **Pending-Initiate Closeout**. The GAA can follow the steps in the <u>Award Closeout</u> section of this document to complete the award closeout process.

| JUSTgra          | ITS<br>STEM                                                                                                    |                                                                                                    | 🤌 🤋 🌗                                                                                                    |
|------------------|----------------------------------------------------------------------------------------------------|----------------------------------------------------------------------------------------------------|----------------------------------------------------------------------------------------------------|
|                  | Active Funded Award<br>(15]COPS-24-6G-01110-METH) EXMINAGATIVE<br>Internet Forthermone (Manufactories) Cort Stans Over26) Pairs During to (New 161) Test Stans O                                                                                                    | 100751                                                                                                    | Actions                                                                                                    |
| Entity Profile   | Current Entity Legal Name (New JGII Test QA Organization 26) Doing Business As: (New JGII Test Clage O                                                                                                    | anization 26 Doing Business As)                                                                                                    |                                                                                                    |
| 📯 Entity Users   | ASAP Account is in Suspend status. Drawdown is not available. For more information, view the Funding Balance and Availability tal                                                                                                    | b.                                                                                                    |                                                                                                    |
| Entity Documents | Solicitation Title: FY24 COPS Template New Design                                                                                                    | Solicitation Category: N/A                                                                                                    |                                                                                                    |
| Applications     | Project Title: Alak's test data                                                                                                    | Federal Award Amount \$2,000.00                                                                                                    |                                                                                                    |
| O Ausseda        | Project Period: 5/31/24 - 12/31/26                                                                                                    | UEI: RKV2V7M6FJ03                                                                                                    |                                                                                                    |
| W WWards         | Managing Office: COPS                                                                                                    | COPS ORI:                                                                                                    |                                                                                                    |
| Monitoring       | Grant Award Administrator: justgrants026.grantawardadmin jgitsext                                                                                                    |                                                                                                    |                                                                                                    |
| 🚊 Federal Forms  | FAW Case ID FAW-346997                                                                                                    |                                                                                                    |                                                                                                    |
| Tablan Basara    | Award Information         DUE IN 2 VEARS & MONTHS FROM NOW         Award Package       Award Conditions         Award Details       Attachments       Management       and         Award closeout has not yet been initiated.         Image: Consourt Award         Total       Total | Grant Award<br>fing Balance Federal Financial Modification<br>Availability Report (FFR) (GAM)<br>Closeout<br>Age<br>(In<br>Coscout<br>Coscout | e details<br>it updated by<br>eue<br>ecessor(GenerateQuarterlyFFRProcessor)<br>ago)<br>ated by<br>ent(System-Queue-ServiceLevel.ProcessEvent)<br>no ago)<br>) Grant Manager<br>antManaReCOPS jgitsint<br>one<br>1-111-9992<br>hall<br>antManaReCOPS@ojp.doj.stg |
| Privacy Policy   | V FUNDED AWARD INITIAL SETUP                                                                                                    | MATIC CLOSEOUT FINANCIAL CLOSEOUT UFMS HANDOFF                                                                                                    | rticipants (7)                                                                                                    |
|                  |                                                                                                    |                                                                                                    |                                                                                                    |

# Initiating Grant Award Modification (GAM) During the Closeout Process

The JustGrants system has certain technical configurations that determine if and how a GAA could initiate a GAM during the award closeout period.

The GAA cannot initiate a **Project Period Extension** (PPE) GAM **less than 30 days prior to the project period end date** or when the award in is in **any Closeout** status. The GAA must coordinate with their Grant Manager to initiate a PPE GAM or change request the closeout to the GAA.

The GAA can still initiate **Financial** (Budget Modifications or Sole Source Approvals) or **Programmatic** GAMs (Scope Changes and Programmatic Costs) when the award is in **Pending-Initiate Closeout** or **Pending-Change Request Closeout** status.

The GAA cannot initiate the financial or programmatic GAMs when the award is in **Pending-Programmatic Closeout or Pending-Financial Closeout** status. The GAA must coordinate with their Grant Manager to request the award be change requested back or to initiate a GAM on their behalf for an award in these statuses.

Neither internal nor external users can initiate any GAMs once an award reaches **Resolved-Closed** status.

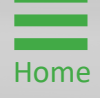

Step 1

Home

**Select Award** 

The GAA can initiate a **Financial** or **Programmatic** GAM when the FAW is in **Pending-Initiate Closeout** or **Pending-Change Request Closeout** status.

1) Select the Award ID for an award to begin.

| JUSTGRANTS SYST | IS.<br>TEM |                                |                                              |                          |                                        |                |                |            | 🤌 🤅      |
|-----------------|------------|--------------------------------|----------------------------------------------|--------------------------|----------------------------------------|----------------|----------------|------------|----------|
|                 | Awa        | ards - New JustGrants Te       | st Stage Org26 New JGII Test Stage Org2      | .6                       |                                        |                |                |            |          |
| rofile          | My A       | Assigned Awards                |                                              |                          |                                        |                |                |            |          |
| ers             | 814 r      | results                        |                                              |                          |                                        | Rows: 1-10 V   | > >>> Expo     | rt List    |          |
| ments           |            | Award ID                       | Solicitation Title                           | Award Status             | Grant Award Administrator              | Program Office | Start Date ↓ 🛒 | End Date   | 🗐 Amount |
|                 | Þ          | 15JOVW-24-AG-00290-STOP        | SMART FY 20 Support for Adam Walsh Act Imple | Pending-InitiateCloseout | justgrants026.grantawardadmin jgitsext | OVW            | 2/26/2024      | 07/30/2026 | 1,0      |
|                 | Þ          | 15PSMA-24-GG-00184-AWAX        | SMART FY 20 Support for Adam Walsh Act Imple | Pending-InitiateCloseout | justgrants026.grantawardadmin jgitsext | SMART          | 10/1/2023      | 12/31/2025 | 3,0      |
| 5               | ×.         | 15JCOPS-23-GK-03219-METH       | Annual-calendar vc                           | Pending-InitiateCloseout | David Gaetani                          | COPS           | 7/1/2023       | 01/31/2024 | 100,0    |
|                 | Þ          | 15JCOPS-23-GK-03218-METH       | Annual-calendar vc                           | Pending-InitiateCloseout | David Gaetani                          | COPS           | 7/1/2023       | 01/31/2024 | 100,0    |
| $\frown$        | Þ          | <u>15PBJA-23-GK-01669-COAP</u> | Annual-calendar vc                           | Pending-InitiateCloseout | justgrants026.multipleroles jgitsext   | BJA            | 1/15/2023      | 12/15/2023 |          |
| 1               | Þ          | 15JCOPS-23-GG-03302-METH       | Annual-calendar vc                           | Pending-InitiateCloseout | justgrants026.grantawardadmin jgitsext | COPS           | 1/1/2023       | 12/31/2023 | 1,0      |
|                 | Þ          | 15JOVW-23-GG-03301-STOP        | test PR                                      | Pending-InitiateCloseout | justgrants026.grantawardadmin jgitsext | OVW            | 1/1/2023       | 12/31/2023 | 1,0      |
|                 | Þ          | 15JCOPS-23-GG-03281-METH       | Dunya.yilmazer Mar2_2021                     | Pending-InitiateCloseout | JohnElectronicBusinessPoc Doe          | COPS           | 1/1/2023       | 12/31/2023 | 1,0      |
|                 | ×.         | 15JCOPS-23-GG-03271-METH       |                                              | Pending-InitiateCloseout | justgrants026.grantawardadmin jgitsext | COPS           | 1/1/2023       | 12/31/2023 | 9        |
| urces           | Þ.         | 15JCOPS-22-GG-03324-METH       |                                              | Pending-InitiateCloseout | justgrants026.grantawardadmin jgitsext | COPS           | 1/1/2023       | 12/31/2023 | 2,0      |
| <u>برع</u>      |            |                                |                                              |                          |                                        |                |                |            |          |

Step 2

Home

**Select Begin** 

2) Select the **Begin** link to open the award for closeout.

| C            | JUSTICE GRANTS SYS | ts.<br>Tem                                                            |                                                                   |                                                      |            | 🤌 o 🕦                                                                                                    |
|--------------|--------------------|-----------------------------------------------------------------------|-------------------------------------------------------------------|------------------------------------------------------|------------|----------------------------------------------------------------------------------------------------|
| $\hat{\Box}$ | Home               | Closeout<br>(15PBJA-23-GG-03244-AW/                                   | AX) PENDING-INITIATECLOSEOUT                                      | 1475)                                                |            | Actions                                                                                                    |
| ۲            | Entity Profile     | Current Entity Legal Name (New                                        | JGII Test QA Organization 26) Doing Business As:                  | (New JGII Test QA Organization 26 Doing Business As) |            |                                                                                                    |
| 28           | Entity Users       | ASAP Account is in Suspend status. D                                  | rawdown is not available. For more information, view the Fund     | ing Balance and Availability tab.                    |            |                                                                                                    |
| D            | Entity Documents   | Solicitation Title:                                                   | AZ-GRANT-MY.TEST.Solicitation                                     | Solicitation Category:                               | N/A        |                                                                                                    |
|              | Applications       | Project Title:                                                        | Batman                                                            | Federal Award Amount \$1,000,000.00                  |            |                                                                                                    |
| 8            | Awards             | Project Period:<br>Managing Office:                                   | 8/31/23 - 6/28/24<br>OJP                                          | Program Office: BJA<br>UEI: RKV2V7M6FJ03             |            |                                                                                                    |
|              | Monitoring         | DOJ Grant Manager:<br>Grant Award Administrator:                      | GrantManaReBJA jgitsint<br>justgrants026.grantawardadmin jgitsext | TIN: *****0000                                       |            |                                                                                                    |
| Â            | Federal Forms      | FAW Case ID                                                           | FAW-324341                                                        |                                                      |            |                                                                                                    |
|              |                    | Assignments Task 3mo Closeout Initiate Review © Performance Report (F | (Initiate Closeout)<br>IR-417822)                                 | Assigned to                                          | 2<br>Begin | Case details<br>Last updated by<br>Pege Email Bo: (111 ago)<br>Created by<br>Agent(System-Queue-ServiceLevel.ProcessEvent)<br>(11 mo ago) |
|              |                    | Complete Performance     Performance Penpert (6                       | ce Measure Survey                                                 | justgrants026.grantawardadmin jgitsext               | Begin      | DOJ Grant Manager<br>GrantManaReBJA jgitsint                                                                                              |
|              |                    | Complete Performan                                                    | ce Measure Survey                                                 | justgrants026,grantawardadmin jgitsext               | Begin      | Phone<br>111-111-1111                                                                                                    |
|              |                    | Performance Report (F     Complete Performance                        | R-410859)<br>ce Measure Survey                                    | justgrants026,grantawardadmin jgitsext               | Begin      | Email<br>GrantManaReB/A@ojo.usdoj.stg                                                                                                    |
|              | Training Resources | Performance Report (F                                                 | PR-410071)                                                        |                                                      |            | Participants (7)                                                                                                    |
|              | Privacy Policy     | Complete Performan                                                    | ce Measure Survey                                                 | justgrants026.grantawardadmin.jgitsext               | Begin      | justgrants026.grantawardadmin<br>igitsext                                                                                                 |
|              |                    |                                                                       |                                                                   |                                                      |            |                                                                                                    |

Step 3

Home

Scroll to Funded Award Section

3) On the Closeout page, scroll to the Funded Award section.

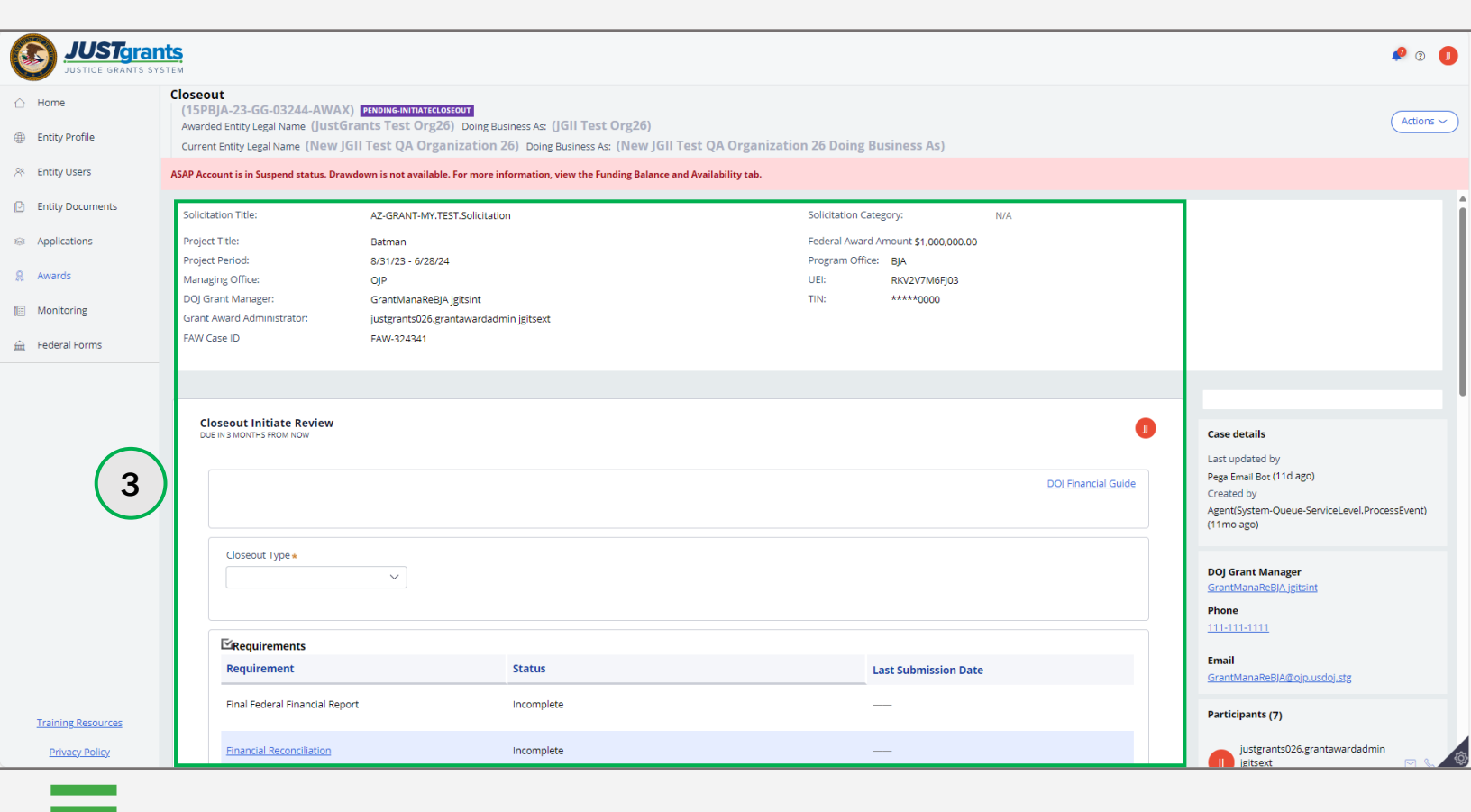

Step 4

Select GAM Tab

4) Select the **Grant Award Modification** tab from the **Funded Award** section.

| Output     Output     Ou |                    |                                                                                                    |           |
|----------------------------------------------------------------------------------------------------|--------------------|----------------------------------------------------------------------------------------------------|-----------|
| Image: Image: Image   |                    | ants<br>system                                                                                                    | 🔑 🤋 🕕     |
| <ul> <li>Entry Profile</li> <li>Entry Profile</li> <li>Entry Profile</li> <li>Entry Profile</li> <li>Audited Entry Legan Kanne (New Justice Lance and Availability Lance</li> <li>Status Control in Support Status Conversion is not available. For more information, wire the Funding Balance and Availability Lance</li> <li>Audit Caston</li> <li>Avard Package</li> <li>Avard Conditions</li> <li>Avard Package</li> <li>Avard Conditions</li> <li>Avard Package</li> <li>Avard Conditions</li> <li>Avard Package</li> <li>Avard Conditions</li> <li>Avard Conditions</li> <li>Avard Change</li> <li>Avard Change</li> <li>A</li></ul>                                                                                                    |                    | Closeout<br>(15PSMA-24-GG-00184-AWAX) PENDING-INITIATECOMMUT                                                                                                    | Actions 🗸 |
| Abde Xectored is in Subgend Listus. Drandown is not available, for more information, view the Funding Balance and Availability tab.   A word's A word's Avard Package Award Conditions Award betails   Award Performance   Federal Forms   Federal Forms   Federal Forms   Funding Balance and Availability Report (FFR)   CAM Selection   Select:   Type of Award Change   Award Change   Award Change   Funding Balance and Availability Report (FFR)    Funding Balance and Availability Report (FFR)    Canton Change   Award Change   Funding Balance and Availability Report (FFR)    Completed GAMs Funding Balance and Change Subtype    Funding Besources Funding Besources Funding Balance and Change Subtype Originated by  Last Modified Date                                                                                                    | Entity Profile     | Awarded Entity Legal Name (New Just Grants Test Stage Org26) Doing Business As: (New JGIT Test Stage Org26)                                                                                                    |           |
| <ul> <li>Entry Documents</li> <li>Applications</li> <li>Applications</li> <li>Avards</li> <li>Monitoring</li> <li>GAM Selection</li> <li>Type of Award Details</li> <li>Avard Details</li> <li>Avard Deta</li></ul>                                                                                                    | 🖉 Entity Users     | ASAP Account is in Suspend status. Drawdown is not available. For more information, view the Funding Balance and Availability tab.                                                                                         |           |
| <ul> <li>Applications</li> <li>Avards</li> <li>Montoring</li> <li>Pederal Forms</li> <li>Fuederal Forms</li> <li>Federal Forms</li> <li>Fuederal Forms</li> <li>Fueder</li></ul>                                                                                                    | Entity Documents   | E Funded Award                                                                                                    |           |
| A wards   Monitoring    rederal Forms      Tabling Resources      rederal GAM S      Training Resources      rederal GAMs       rederal Change       rederal Forms       rederal Forms <td>Applications</td> <td>Grant Award</td> <td></td>                                                                                                    | Applications       | Grant Award                                                                                                    |           |
| Monitoring   Pederal Forms     Type of Award Change     Select     Create New GAM     FAW-35434     FAW-35434     FAW-35434     FAW-35434     FAW-35434     FAW-35434     FAW-35434     FAW-35434     FAW-35434     FAW-35434     FAW-35434     FAW-35434     FAW-35434     FAW-35434     FAW-35434     FAW-35434     FAW-35434     FAW-35434     FAW-35434     FAW-35434                                                                                                    | R Awards           | Award     Performance     Funding Balance     Federal Financial     Modification       Award Package     Award Conditions     Award Details     Attachments     Management     and Availability     Report (FFR)     (GAM) |           |
| Tailings Resources     Privacy Policy     Tailings Resources     Privacy Policy     Tailings Resources     Privacy Policy     Tailings Resources     Privacy Policy     Tailings Resources     Privacy Policy     Tailings Resources     Privacy Policy     Tailings Resources     Privacy Policy     Tailings Resources     Privacy Policy     Tailings Resources     Privacy Policy     Tailings Resources     Privacy Policy     Tailings Resources     Privacy Policy     Tailings Resources     Privacy Policy     Tailings Resources     Privacy Policy     Tailings Resources     Privacy Policy                       Tailings Resources     Privacy Policy     Tailings Resources     Privacy Policy                             Tailings Resources                                                                                                    | Monitoring         | GAM Selection                                                                                                    |           |
| Training Resources   Privacy Policy     Training Resources     FMW-335434     Training Resources     Privacy Policy     Training Resources     FMW-35434     FMW-35434     FMW-35434     FMW-35434     FMW-35434     FMW-35434     FMW-35434     FMW-35434     FMW-35434     FMW-35434     FMW-35434     FMW-35434     FMW-35434     FMW-35434     FMW-35434     FMW-35434     FMW-35434       FMW-35434     FMW-35434     FMW-35434     FMW-35434       FMW-35434     FMW-35434     FMW-35434             FMW-35434     FMW-35434     FMW-35434       FMW-35434     FMW-35434     FMW-35434           FMW-35434                                                                                                    | 🚊 Federal Forms    | Ture of Award Change (4)                                                                                                    |           |
| Create New GAM <ul> <li>In Progress GAMs</li> <li>GAM ID = Status = Type of Award Change Award Change Subtype Originated by = Last Modified Date = </li> </ul> <ul> <li>Completed GAMs</li> <li>GAM ID = Status = Type of Award Change Award Change Subtype Originated by = Last Modified Date = </li> </ul>                                                                                                    |                    | Select V                                                                                                    |           |
| In Progress GAMs   GAM ID =   Status   Training Resources   Privacy Policy                                                                                                    |                    | Create New GAM                                                                                                    |           |
| Image: Second second secon   |                    |                                                                                                    |           |
| In Progress GAMs     GAM ID =     Status     Training Resources     Privacy Policy     GAM ID =     Status     Type of Award Change     Award Change Subtype     Originated by     Last Modified Date=     FAW-335434     GAM ID =     Status     Type of Award Change     Award Change Subtype     Originated by     EAw-35434     GAM ID =     Status     Type of Award Change     Award Change Subtype      Originated by     East Modified Date=     Status     Type of Award Change     Award Change Subtype        Originated by     East Modified Date=                                                                                                    |                    |                                                                                                    |           |
| Image: Completed GAMs     Image: Completed GAMs                                                                                                    |                    |                                                                                                    |           |
| GAM ID = Status Type of Award Change   No items                                                                                                    |                    | V In Progress GAMs FAW-335434                                                                                                    |           |
| No items       Training Resources       Privacy Policy     GAM ID = Status = Type of Award Change Award Change Subtype Originated by = Last Modified Date = 6                                                                                                    |                    | GAM ID 🐺 Status 🗮 Type of Award Change 🗮 Award Change Subtype 🗮 Originated by 🗮 Last Modified Date 🗮                                                                                                    |           |
| Training Resources     Completed GAMs     FAW-335434       Privacy Policy     GAM ID =     Status     Type of Award Change     Award Change Subtype     Originated by     Last Modified Date                                                                                                    |                    | No Items                                                                                                    |           |
| Privacy Policy GAM ID 🐺 Status 🐺 Type of Award Change award Change Subtype Originated by 🐺 Last Modified Date                                                                                                    | Training Resources | Completed GAMs FAW-335434                                                                                                    |           |
|                                                                                                    | Privacy Policy     | GAM ID 🐺 Status 🐺 Type of Award Change Award Change Subtype Originated by 🐺 Last Modified Date                                                                                                    | @         |

Step 5

Select Type of Award Change

5) Select either Financial or Programmatic from the Type of Award Change selection menu.

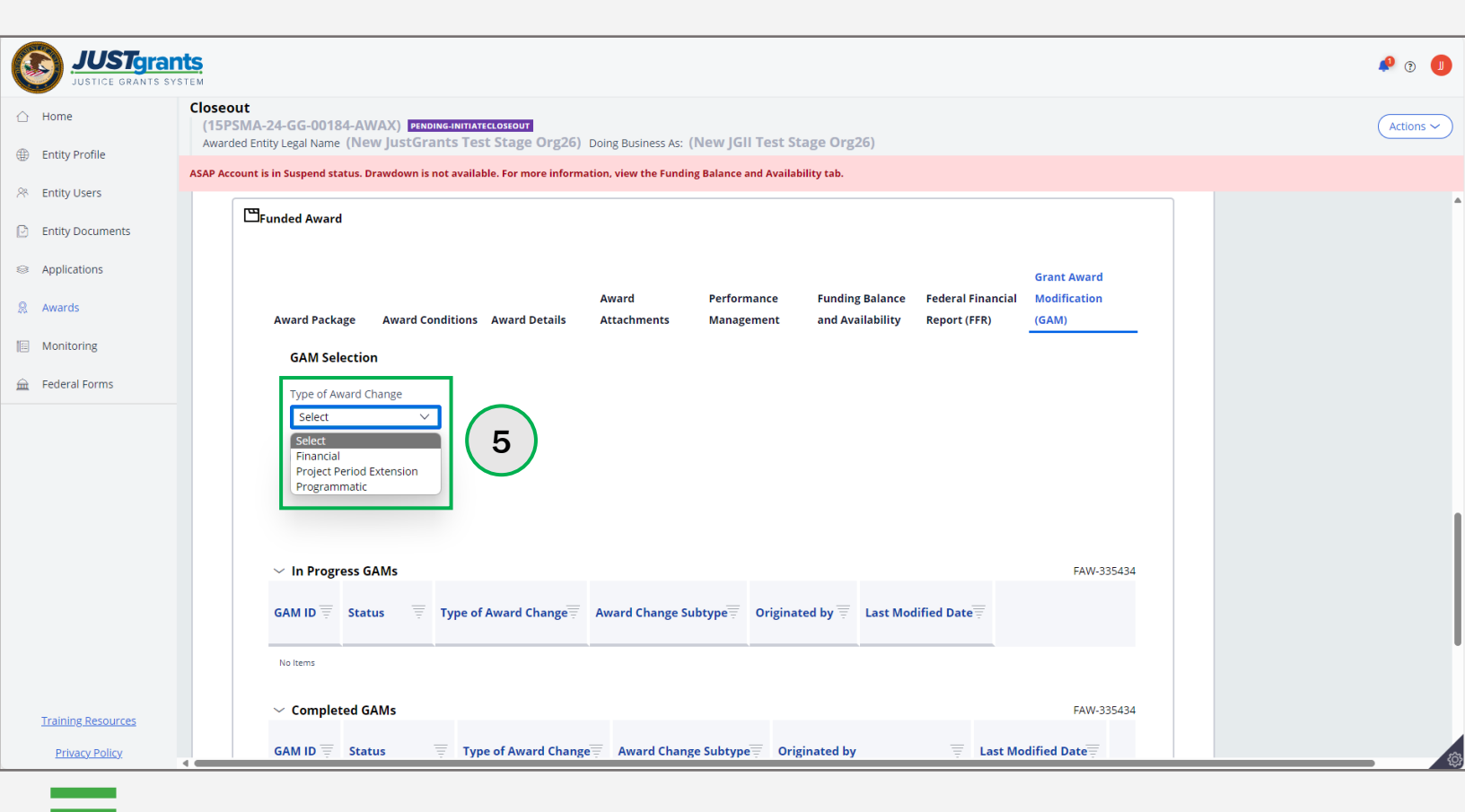

**Project Period Extension (PPE) Error** 

Home

Select Type of Award Change

An error displays if the GAA selects the **Project Period Extension** option from the **Type of Award Change** selection menu. A GAA cannot initiate a PPE GAM within 30 days of the project period end date. At that time, only the **Grant Manager** can initiate a PPE GAM.

|                                                         | Grants<br>ANTS SYSTEM                                                                                                    | 🕫 🔋 🕕     |
|---------------------------------------------------------|----------------------------------------------------------------------------------------------------|-----------|
| Home                                                    | Closeout<br>(15JOVW-22-GG-02950-STOP) DENDING-CHANGEREQUESTCLOSEOUT<br>Awarded Entity Legal Name (JGII Test Org26) Doing Business As: (JGII Test Org26 Doing Business As)                                                  | Actions ~ |
| Entity Profile Rentity Users                            | ASAP Account is in Suspend status. Drawdown is not available. For more information, view the Funding Balance and Availability tab.                                                                                         |           |
| <ul><li>Entity Documents</li><li>Applications</li></ul> | La Funded Award                                                                                                    |           |
| Awards                                                  | Grant Award                                                                                                    |           |
| Monitoring                                              | Award     Performance     Funding Balance     Federal Financial     Modification       Award Package     Award Conditions     Award Details     Attachments     Management     and Availability     Report (FFR)     (GAM) |           |
| 🚊 Federal Forms                                         | GAM Selection                                                                                                    |           |
|                                                         | Type of Award Change Project Period Extension Create New GAM                                                                                                    |           |
|                                                         | A project period extension grant award modification (GAM) can be created by only a DOJ grant manager within thirty days of the project period end date. Please contact your DOJ Grant Manager.                             |           |
|                                                         | In Progress GAMs       FAW-310425         GAM ID =       Status =       Type of Award Change Award Change Subtype Originated by =       Last Modified Date =                                                               |           |
| Training Resources                                      |                                                                                                    |           |
| Privacy Policy                                          | No nems                                                                                                    | ¢         |

Select Type of Award Subtype

6) Select the Award Subtype from the Award Change Subtype selection menu.

|                    | ants<br>system                                                                                                    | 🕫 🤉 🕕     |
|--------------------|----------------------------------------------------------------------------------------------------|-----------|
|                    | Closeout<br>(15PSMA-24-GG-00184-AWAX) estimated initiated out (New JCII Test Stage Ove26)                                                                                                    | Actions ~ |
| Entity Profile     | Awarded Entity Legal Name (New Just Grants Test Stage Org20) Doing Business As: (New JGITTest Stage Org20)                                                                                                    |           |
| 🛞 Entity Users     | ASAP Account is in suspend status. Drawdown is not available. For more information, view the Funding Balance and Availability tab.                                                                                         |           |
| Entity Documents   | E Funded Award                                                                                                    |           |
| Applications       | Grant Award                                                                                                    |           |
| Awards             | Award     Performance     Funding Balance     Federal Financial     Modification       Award Package     Award Conditions     Award Details     Attachments     Management     and Availability     Report (FFR)     (GAM) |           |
| Monitoring         | GAM Selection                                                                                                    |           |
| 🚊 Federal Forms    | Type of Award Change Award Change Subtype                                                                                                    |           |
|                    | Financial     Select       Create New GAM     Select       Budget Clearance     Budget Modification       Budget Reduction     Direct Deobligation       Sole Source Approval     Sole Source Approval                     |           |
|                    | ✓ In Progress GAMs FAW-335434                                                                                                    |           |
|                    | GAM ID = Status = Type of Award Change Award Change Subtype = Originated by = Last Modified Date                                                                                                    |           |
|                    | No Items                                                                                                    |           |
| Training Resources | Completed GAMs FAW-335434                                                                                                    |           |
| Privacy Policy     | GAM ID 🐺 Status 🐺 Type of Award Change Award Change Subtype Originated by 🐺 Last Modified Date                                                                                                    | ¢         |

Home

Select Create New GAM

7) Select Create New GAM.

| JUSTGRAN                                         | ts<br>stem                                                                                                    | P 🤉 🕕     |
|--------------------------------------------------|----------------------------------------------------------------------------------------------------|-----------|
|                                                  | Closeout<br>(15PSMA-24-GG-00184-AWAX) PENDING-INITIATECLOSEOUT                                                                                                    | Actions ~ |
| Entity Profile                                   | Awarded Entity Legal Name (New JustGrants Test Stage Org26) Doing Business As: (New JGIT Test Stage Org26) ASAP Account is in Suspend status. Drawdown is not available. For more information, view the Funding Balance and Availability tab.                                                                                                    |           |
| 😤 Entity Users                                   | □ Funded Award                                                                                                    |           |
| Entity Documents                                 |                                                                                                    |           |
| <ul> <li>Applications</li> <li>Awards</li> </ul> | Award     Award     Performance     Funding Balance     Financial Report     Modification                                                                                                    |           |
| Monitoring                                       | Award Package Conditions Award Details Attachments Management and Availability (FFR) (GAM) GAM Selection                                                                                                    |           |
| 🚊 Federal Forms                                  | Type of Award Change Award Change Subtype                                                                                                    |           |
|                                                  | Financial     Sole Source Approval       Create New GAM                                                                                                    |           |
|                                                  |                                                                                                    |           |
|                                                  | V In Progress GAMs FAW-335434                                                                                                    |           |
|                                                  | GAM ID Status Type of Award Change Award Change Subtype Coriginated by Last Modified Date                                                                                                    |           |
|                                                  | No terns                                                                                                    |           |
| Training Resources                               | Completed GAMs     FAW-335434                                                                                                    |           |
| Privacy Policy                                   | GAM ID       Image: Status Image: Status Image | Ø         |

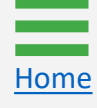

Step 8

Home

Complete New GAM

8) Complete the fields in the GAM. The displayed fields reflect the information required for the type of GAM selected. The example displays the fields in a Budget Modification GAM.

| e Grant Awa<br>(15PSMA-2)  | d Modification GAM-218570           |                                   |                            |                    |  |
|----------------------------|-------------------------------------|-----------------------------------|----------------------------|--------------------|--|
| Profile Awarded Entity     | Legal Name (New JustGrants Test S   | Stage Org26) Doing Business As: ( | New JGII Test Stage Org26) |                    |  |
| Users                      | egai Name (New Just di antis rest s | tage Org20) Doing Business As. (N | lew Jun Test Stage Org20)  |                    |  |
| Documents Categorie        | ct Budget Summary                   | Approved Budget                   | Requested Changes          | Revised Budget     |  |
| cations Personnel          |                                     | \$600.00                          |                            | \$ 600.00          |  |
| rds FringeBene             | fits                                | \$600.00                          |                            | \$ 600.00          |  |
| itoring Travel             |                                     | \$600.00                          |                            | \$ 600.00          |  |
| eral Forms Equipment       |                                     | \$600.00                          |                            | \$ 600.00          |  |
| Supplies                   |                                     | \$600.00                          |                            | \$ 600.00          |  |
| Construction               | n                                   | \$600.00                          |                            | \$ 600.00          |  |
| Subawards                  | (subgrants)                         | \$600.00                          |                            | \$ 600.00          |  |
| Procureme                  | nt Contracts                        | \$600.00                          |                            | \$ 600.00          |  |
| Other Cost                 |                                     | \$600.00                          |                            | \$ 600.00          |  |
| Total Direc                | Costs                               | \$5,400.00                        |                            | \$5,400.00         |  |
| Indirect Co                | ts                                  | \$1,600.00                        |                            | \$ 1,600.00        |  |
| Total Proje                | t Costs                             | \$7,000.00 100.00                 |                            | \$7,000.00 100.00% |  |
| ting Resources Total Pro   | ject Cost Breakdown                 |                                   |                            |                    |  |
| ivacy Policy<br>Federal Fu | ds                                  | \$3,000.00                        | \$0.00                     | \$3,000.00 42.86%  |  |

Steps 9 – 10

Home

Add Justification and Upload Documents

- 9) Enter justification for the GAM in the Justification text field.
- 10) Select **Upload Doc** to attach any necessary documents to support the GAM.

| C   | JUSTGRATS SY       | nts.<br>YSTEM                                                                                              | 🤌 🤋 🔳      |
|-----|--------------------|----------------------------------------------------------------------------------------------------|------------|
| Ô   | Home               | Grant Award Modification GAM-218570<br>(15PSMA-24-GG-00184-AWAX)                                           | Actions    |
| ⊕ I | Entity Profile     | Awarded Entity Legal Name (New JustGrants Test Stage Org26) Doing Business As: (New JGII Test Stage Org26) | (Actions + |
| R ۱ | Entity Users       | Justification                                                                                              |            |
| 0   | Entity Documents   | Font - Size - III II B I U C C III II C C III C C III C C III C C IIII C C IIII C C C C E I I              |            |
| 8 / | Applications       | Add justification for Grant Award Modification in this text field.                                         |            |
| 8   | Awards             |                                                                                                    |            |
|     | Monitoring 9       |                                                                                                    |            |
| ا 🟛 | Federal Forms      |                                                                                                    |            |
|     |                    |                                                                                                    |            |
|     |                    |                                                                                                    |            |
|     |                    |                                                                                                    |            |
|     |                    |                                                                                                    |            |
|     |                    | Budget/Financial Documentation                                                                             |            |
|     |                    | Budget Worksheet and Budget Narrative (attachment)                                                         |            |
|     |                    |                                                                                                    |            |
|     |                    | No 10 have been uploaded for Budget Worksheet and Budget Narrative (attachment)                            |            |
| ]   | Training Resources | reement Costs (also known as Pre-award Costs)                                                              |            |
|     | Privacy Policy     | > Indirect Cost Rate Agreement (if annlicable)                                                             | \$         |

Step 11

Upload Documents

11) Either drag and drop or choose **Select File(s)** to upload needed documents.

|             | JUSTCE GRAN                         | rants<br>TS SYSTEM                                                                                         | P 🤉 🕕     |
|-------------|-------------------------------------|----------------------------------------------------------------------------------------------------|-----------|
| ≙н          | łome                                | Grant Award Modification GAM-218570                                                                        |           |
| ⊕ E         | ntity Profile                       | Awarded Entity Legal Name (New JustGrants Test Stage Org26) Doing Business As: (New JGII Test Stage Org26) | Actions ~ |
| ж E         | ntity Users                         | Current Entity Legal Name (New JustGrants Test Stage Org26) Doing Business As: (New JGII Test Stage Org26) | •         |
| D E         | intity Documents                    |                                                                                                    |           |
| ⊜ A         | pplications                         | Add justification for Grant Award Modification in this text field.                                         |           |
| <u></u> A   | wards                               | Attach file(s) ×                                                                                           |           |
| III N       | Monitoring                          |                                                                                                    |           |
| <u> </u> Fi | ederal Forms                        | OR<br>Select flie(s)                                                                                       |           |
|             |                                     | Budget/Financial Documentation                                                                             |           |
|             |                                     | v Budget Worksheet and Budget Narrative (attachment)                                                       |           |
|             |                                     | Upload Doc                                                                                                 |           |
|             |                                     | No documents have been uploaded for Budget Worksheet and Budget Narrative (attachment)                     |           |
| Ъ           | raining Resources<br>Privacy Policy | Pre-agreement Costs (also known as Pre-award Costs)     Indirect Cost Rate Agreement (if applicable)       | tā:       |

Steps 12 - 13

Upload Documents

- 12) Rename the document if needed. The category for the uploaded document corresponds to the category in the GAM. To remove the uploaded document, select the trash can icon.
- 13) Select Attach.

Home

|                    | Ints<br>YSTEM                                                                                                    | P 🤉 🕕     |
|--------------------|----------------------------------------------------------------------------------------------------|-----------|
| △ Home             | Grant Award Modification GAM-218570                                                                                                    |           |
| Entity Profile     | (15PSMA-24-GG-00184-AWAX) MEM<br>Awarded Entity Legal Name (New JustGrants Test Stage Org26) Doing Business As: (New JGII Test Stage Org26) | Actions ~ |
| 😤 Entity Users     | Current Entity Legal Name (New JustGrants Test Stage Org26) Doing Business As: (New JGII Test Stage Org26)                                  |           |
| Entity Documents   | Font → Size → II /I B / U ● ♥ X ⓑ @ @ @ / /x ★ → ♥ X # # A· O· E = = =                                                                      |           |
| Applications       | Add justification for Grant Award Attach file(s)                                                                                            |           |
| R Awards           |                                                                                                    |           |
| Monitoring         |                                                                                                    |           |
| 🚊 Federal Forms    | Drag and drop files here                                                                                                    |           |
|                    | OR<br>Select file(s)                                                                                                    |           |
|                    | Name* File Category                                                                                                    |           |
|                    | Links Links.docx Budget Worksheet and Budget Narrative (attachment)                                                                         |           |
|                    |                                                                                                    |           |
|                    | Budget/Financial Docume Cancel                                                                                                    |           |
|                    | Budget Worksheet and buuget ivariative (attachment)                                                                                         |           |
|                    |                                                                                                    |           |
|                    | No documents have been uploaded for Budget Worksheet and Budget Narrative (attachment)                                                      |           |
| Training Resources | > Pre-agreement Costs (also known as Pre-award Costs)                                                                                       |           |
| Privacy Policy     | s Indirect Cost Rate Agreement (if applicable)                                                                                              | ¢         |

Step 14

Home

Submit GAM

14) Select Submit to send the GAM to DOJ for review.

| C | JUSTGran                          | nts<br>Istem                                                                                                    | 🕫 💿 🕕     |
|---|-----------------------------------|----------------------------------------------------------------------------------------------------|-----------|
| Â | Home                              | Grant Award Modification GAM-218570<br>(15PSMA-24-GG-00184-AWAX)                                                                                                    | Actions ~ |
| * | Entity Users                      | Awarded Entity Legal Name (New JustGrants Test Stage Org26) Doing Business As: (New JGII Test Stage Org26) Current Entity Legal Name (New JustGrants Test Stage Org26) Doing Business As: (New JGII Test Stage Org26) |           |
| ß | Entity Documents                  | <ul> <li>Budget Worksheet and Budget Narrative (attachment)</li> </ul>                                                                                                    | ^         |
| 9 | Applications                      | Name     Category     Created by     Date Added       Links.docx     Budget Worksheet and Budget     justgrants026.grantawardadmin     03/25/2024       Narrative (attachment)     jgitsext                           |           |
| 8 | Awards                            |                                                                                                    |           |
|   | Monitoring                        | Upload Doc                                                                                                    |           |
| Â | Federal Forms                     | > Pre-agreement Costs (also known as Pre-award Costs)                                                                                                    |           |
|   |                                   | > Indirect Cost Rate Agreement (if applicable)                                                                                                    |           |
|   |                                   | > Consultant Rate                                                                                                    |           |
|   |                                   | > Limitation on Employee Compensation; Waiver                                                                                                    |           |
|   |                                   | > Financial Management and System of Internal Controls Questionnaire (including applicant disclosure of high-risk status)                                                                                             |           |
|   |                                   | > Additional Attachments                                                                                                    |           |
|   |                                   | > Grants Management Comments                                                                                                    |           |
|   |                                   | Cancel Delete GAM Save Submit                                                                                                    |           |
|   | Training Resources Privacy Policy | CREATE INITIAL REVIEW PROGRAMMATIC REVIEW FINANCIAL REVIEW UFMS HANDOFF GAM FULFILLMENT                                                                                                    | ¢         |

Steps 15 - 16

Home

**Close GAM** 

- 15) A message displays which reads, **"Thank you! The next step in** this case has been routed appropriately."
- 16) Select **Close** from the **Actions** menu to close the GAM and return to **My Assigned Awards**.

| Home                                     | Crapt Award Medification CAM-219571                                                                                                    | & © <b>●</b>                                    |
|------------------------------------------|----------------------------------------------------------------------------------------------------|-------------------------------------------------|
| Entity Profile                           | (15)OVW-22-GG-02950-STOP) PENDIG-APPROVAL<br>Awarded Entity Legal Name (JGII Test Org26) Doing Business As: (JGII Test Org26 Doing Business As)                                                                | Actions ~<br>Refresh                            |
| ℅ Entity Users                           | Thank you! The next step in this case has been routed appropriately.                                                                                                    | 16 No Actions                                   |
| Entity Documents                         | ✓ CREATE INITIAL REVIEW PROGRAMMATIC REVIEW FINANCIAL REVIEW UFMS HANDOFF GAM FULFILLMENT                                                                                                    | Case details Print Close                        |
| Applications                             |                                                                                                    | Last updated by                                 |
| Awards                                   | (15)                                                                                                    | Created by                                      |
| Monitoring                               |                                                                                                    | justgrantsoze.grantawardadmin jgitsext (1m ago) |
| 🚊 Federal Forms                          |                                                                                                    | Participants (0)                                |
|                                          |                                                                                                    |                                                 |
|                                          |                                                                                                    | No items                                        |
|                                          |                                                                                                    |                                                 |
|                                          |                                                                                                    |                                                 |
|                                          |                                                                                                    |                                                 |
|                                          |                                                                                                    |                                                 |
|                                          |                                                                                                    |                                                 |
| Training Resources                       |                                                                                                    |                                                 |
| ttps://stage-justgrants.usdoj.gov/prweb, | /PRAuth/app//IGITS_/3yZ68xxi_JpDExTOT4XnAjzjAXmVNevW*/TA8THREAD2?pyActivity=FinishAssignment&pzFromFrame=pyWorkPage&pzPrimaryPageName=pyWorkPage&pzTransactionId=255352baedcb3357339b59889c500168&pzHarnessID= | HIDODB4753707A3E1EEE0BF7B12AFD19A1F#            |
|                                          |                                                                                                    |                                                 |

July 2024 Version 3.1

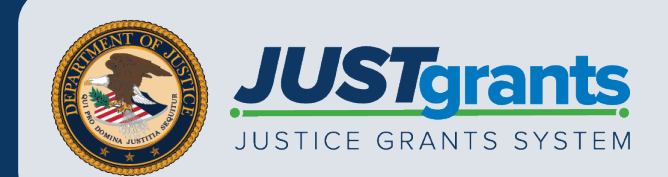